# 第99回研究発表協議会(オンライン)

## 事前と当日の操作手順

#### <事前のお願い>

- 1 参加に必要なものとして、カメラとスピーカのついたパソコン、十分な通信速度のネット環境が必要です。Zoomのインストールをお願いします。欠席の場合は、下記連絡先にご連絡ください。
- 2 不具合があった場合は、入室し直してください。しかし、エラーには対応できかねますので、ご理 解ください。
- 3 著作権や肖像権の関係で、画面を撮影することはご遠慮ください。
- 4 記録のため、また、視聴できなかった方が後日視聴できるようにするために、協議会と講演を運営 側が録画をすることをご理解ください。
- 5 教科別協議会では、時間の関係上、全てのご質問にお答えすることはできかねますが、質疑応答の 時間もございますので、積極的にチャット欄にご記入・ご発言ください。ただし、システム上、ホ スト側が一度退出すると、チャット欄のコメントは全て消去されることをご了承ください。

## <事前に資料をご覧になる際の手順>

- Google Classroom のログイン画面で、アカウントとパスワードを入力してください。個人で別にア カウントを所有している方は、事前にログアウトしてください。
- ② 右上「+」をクリックし、参加するクラスのクラスコードを入力してください。右上の「参加」を クリックすると、入室することができます。一度、入室したクラスは、ホーム画面に表示されるため、 次からクラスコードを入力する必要はありません。
- ③ クラスに入室後は、画面中央上の<u>ストリーム 授業 メンバー 採</u>の中から「授業」をクリック すると、発表要項や授業動画のリンク(Youtube)等の資料がご覧になれます。

## く当日の手順>

- 1 当日の教科別協議会を行う Google Classroom の Meet には 30 分前から入室が可能です。上記①② の手順でクラスに入室した後、 ストリーム 授業 メンバー 採却 の中から「授業」を選び,画面 中央上の ● Meet をクリックしてください。マイクとカメラをオフにした後「今すぐ参加」を クリックして教科別協議会にご参加ください。なお,音声がオンのままの方がいらした際には,運営 側でオフに切り替えさせていただきますのでご了承ください。
- 2 Meet 画面左下の「その他のオプション」」の「レイアウトの変更」から、「スポットライト」を選択していただくと、話し手が画面に自動で表示されます。「教科別協議会」の画面を選択し、注意 事項をお読みになってお待ちください。
- 3 終了後は、画面中央の受話器アイコンをクリックして退出してください。誤って退出してしまった 場合は、画面左上で教科別協議会のタグをクリックすると、元の「授業」画面に戻るので、同様の手 順で入室し直してください。(使わない Meet のタグは×をクリックして消してください。)
- 4 他の教科別協議会に移動する際は、画面右上の「Google アプリ」のアイコン から Classroom をクリックするとホーム画面に戻るので、②と同様の手順で入室してください。
- 5 基調発表・講演の Zoom に移動する際は、いずれかのクラスの ストリーム <u>援</u>メバー 採 の中から「ストリーム」を選び、画面を下にスクロールすると、基調発表・講演の案内がございます。 Zoom のリンクをクリックしてご参加ください(パスワード等は不要です)。

※Zoomでは、参加者記録のため、名前変更をお願いします。

名前変更は, から自身の名前を探し, スマートフォンやタブレットの方は「名前の変更」, パソコンの方は「詳細」をクリックして,お住まいの県と御名前(ひらがな)に変更をお願いしま す。

| , .                     | <ul> <li>名前の変更 ×</li> </ul>                            |
|-------------------------|--------------------------------------------------------|
| P p-ume (自分) ミュート 詳細> → | 新規表示名を入力してください:<br>広島県 やまもと<br>「将来のミーティングのためにこの名前を記憶する |
|                         | ок キャンセル                                               |
|                         |                                                        |

広島大学附属小学校

学校教育研究会 赤松雄介

〒734-0005 広島市南区翠1丁目1-1

Te1:082-251-9882(広島大学附属小学校事務室)

E-mail: yusuke9@hiroshima-u.ac.jp